# HCDC

# **Hyper-Connected Dryer Controller**

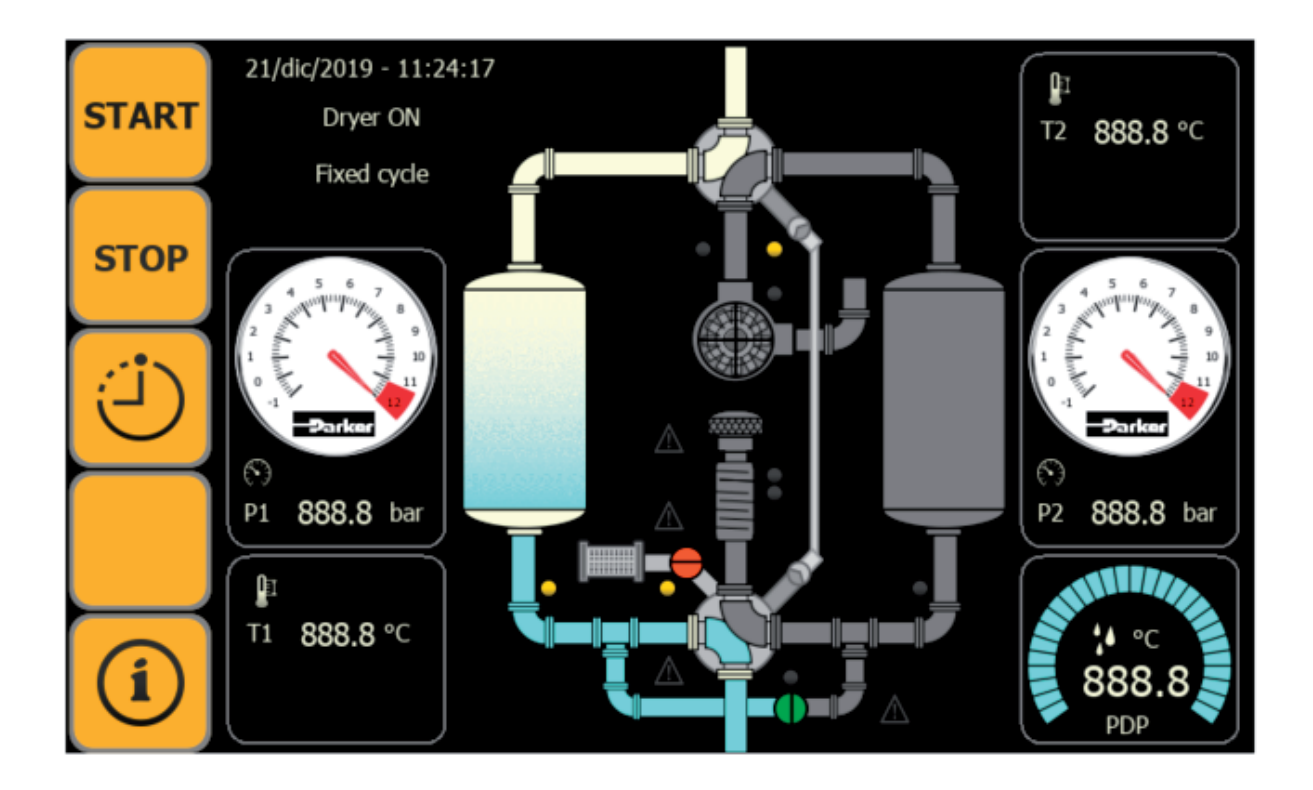

Operating Manual

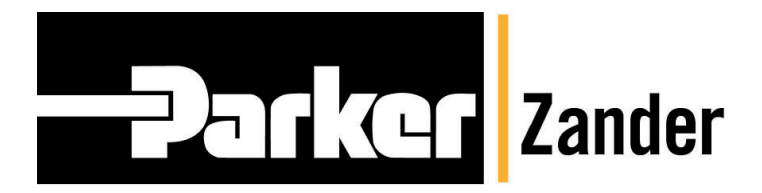

01/04/2020 - rev 00 /EN Cod: 398H271800

# Index

| 1. Dati sul produttore                            | . 2 |
|---------------------------------------------------|-----|
| 2. About these operating instructions             | . 3 |
| 3. Technical data                                 | . 4 |
| 3.1. Technical features                           | . 4 |
| 4. Overview of the operating and display elements | . 5 |
| 4.1. The main display                             | . 5 |
| 5. Starting and stopping the dryer                | . 8 |
| 6. Status menu                                    | 10  |
| 7. System menu                                    | 11  |
| 7.1. Viewing system information                   | 12  |
| 7.2. Graphics menu                                | 13  |
| 7.2.1 Sampling interval                           | 14  |
| 7.2.2 Temperature graphic                         | 14  |
| 7.2.3 Pressure graphic                            | 15  |
| 7.2.4 USB                                         | 15  |
| 7.2.5 Dew point graphic                           | 16  |
| 7.2.6 Energy graph                                | 17  |
| 7.3. General setting menu                         | 18  |
| 7.3.1 Timer setting menu                          | 19  |
| 7.3.2 Pressure setting menu                       | 20  |
| 7.3.3 Temperatures setting menu                   | 21  |
| 7.3.4 Dew point menu                              | 22  |
| 7.3.5 Option set menu                             | 23  |
| 7.3.6 Set Modbus menu                             | 24  |
| 7.3.7 Languages menu                              | 25  |
| 7.3.8 Service menu                                | 25  |
| 7.3.9 Menu HMI date/hour                          | 26  |
| 7.3.10 Menu set user                              | 27  |
| 7.4. Alarm menu                                   | 27  |
| 7.5. Status I/O menu                              | 28  |
| 7.6. Status System menu                           | 31  |
| 7.7. Menu work hours                              | 32  |
| 7.8. Menu serial number                           | 33  |
| 7.9. Energy meter menu                            | 34  |

# 1. Dati sul produttore

Nome ed indirizzo

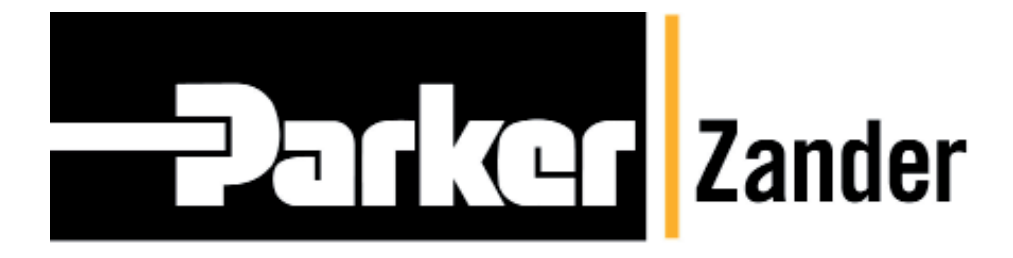

#### Parker Hannifin Manufacturing S.r.l.

Sede Legale: Via Privata Archimede, 1- 2009 Corsico (MI) Italy Sede Operativa: **Gas Separation and Filtration Division EMEA** - Strada Zona Industriale, 4 35020 S.Angelo di Piove (PD) Italy tel +39 049 971 2111- fax +39 049 9701911 Web-site: www. parker.com/hzd e-mail: technical.support.hiross@parker.com

# 2. About these operating instructions

The present Operating Instructions contain basic information regarding safe operation of the controller and are only valid in conjunction with the manual of the respective dryer. For this reason, the present operating instructions are a supplement to the manual of the dryer.

#### Characters and symbols used

▶ Work steps that you have to carry out in the sequence stated are marked by black triangles.

Lists are marked by a small box.

#### Note:

These notes provide tips for safe and efficient handling of the controller.

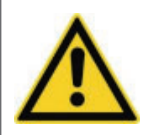

These safety notes warn against damage to property and help you to avoid such damage.

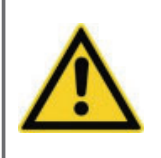

#### Danger!

Caution!

These danger notes with a grey background warn against personal injury and/or danger to life and limb; danger notes help you to avoid serious or life-threatening situations for yourself and/or third parties.

#### Target group for the present operating instructions

The present operating instructions address all persons who work with and on the controller. We assume that these persons must be expert and qualified technicians.

#### **Operating instructions: handling**

These operating instructions must be continuously available at the site where the dryer is used. We recommend to prepare a copy and to keep the same in a safe and freely accessible place next to the dryer. Keep the original document in a safe place.

#### Supplementary documents

The present Operating Instructions represent a supplement to the manual of the dryer. All notes given there must be heeded, in particular all notes on safety.

#### Warranty notes

Heed the warranty notes given in the enclosed dryer manual. The statements made there also apply to the controller.

# 3. Technical data

## **3.1 Technical features**

#### Schermo tattile LCD a colori

- Resolution: 7" TFT 16:9 64k 800x480
- Operating temperature: from -0° C to a +50° C
- Storage temperature: from -20° C to a 70° C
- Protection class IP65
- Dimensions (L x A x P: 182 x 140 x 95 mm)

#### Integrated P&ID flowchart

Providing excellent overview

#### Memoria interna

- Permanent logging of measured data at 60 seconds minimum
- Evaluation and display in curve chart
- Possibility to download the recorded data to USB memory without having to open the electrical panel.

#### **Connessione Ethernet**

■ RJ45 with web service

#### Moduli di comunicazione (disponibili in via opzionale)

- Profibus (DPVO; Profinet)
- Modbus RTU on RS485 and Modbus TCP/IP on RJ45 (standard)

#### Analog outputs

- 2 analog outputs 4-20 mA, Two measuring points can be selected for transmission
- **Floating contacts**
- Collective alarm

**EN** | Operating manual

# 4. Overview of the operating and display elements

The operating panel in the switch cabinet door is used to check the operating status and to edit parameters. The display is a *Touch Screen Panel*.

## 4.1 The main display

The dryer status appears on the display after power on.

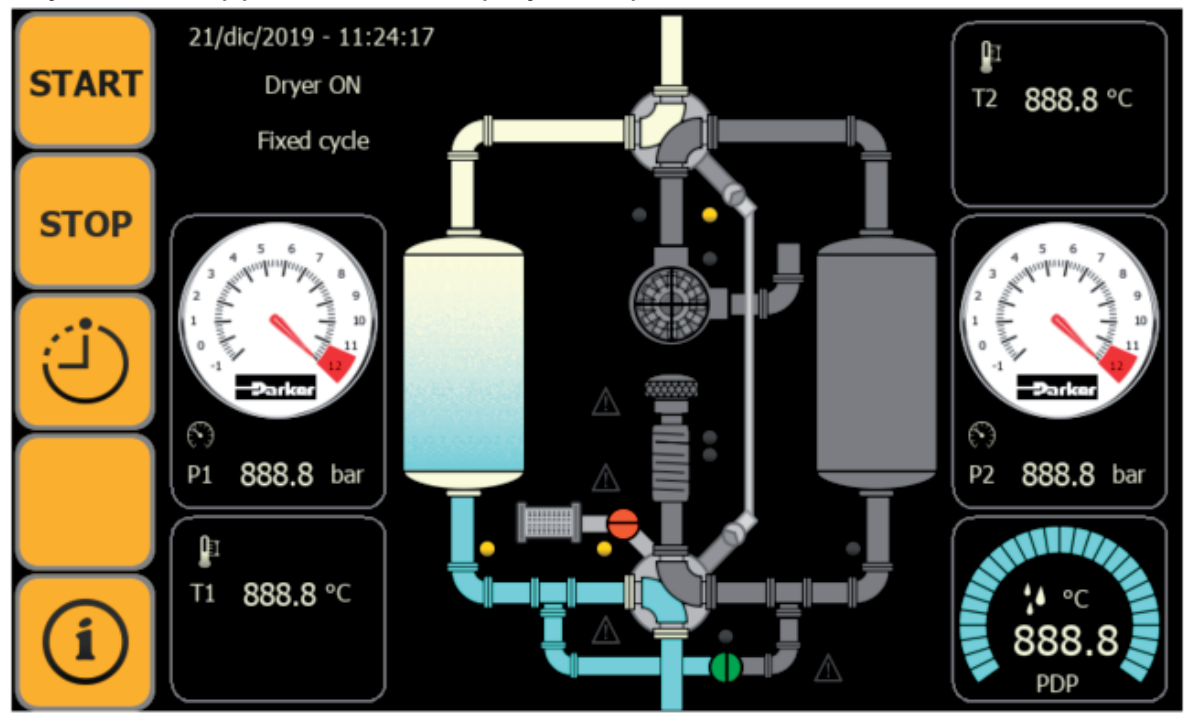

The main display

The display shows the following values:

- the dryer status (ON/OFF), and the current cycle of the vessel
- the current vessel pressure in bar (B1/B2)
- the measured temperature at resistance thermometers R1 and R2 in °C
- the current pressure dewpoint in °C .
- the cycle the dryer is in (fixed or dewpoint-dependent)

The main display is also the start display for navigation in the menu.

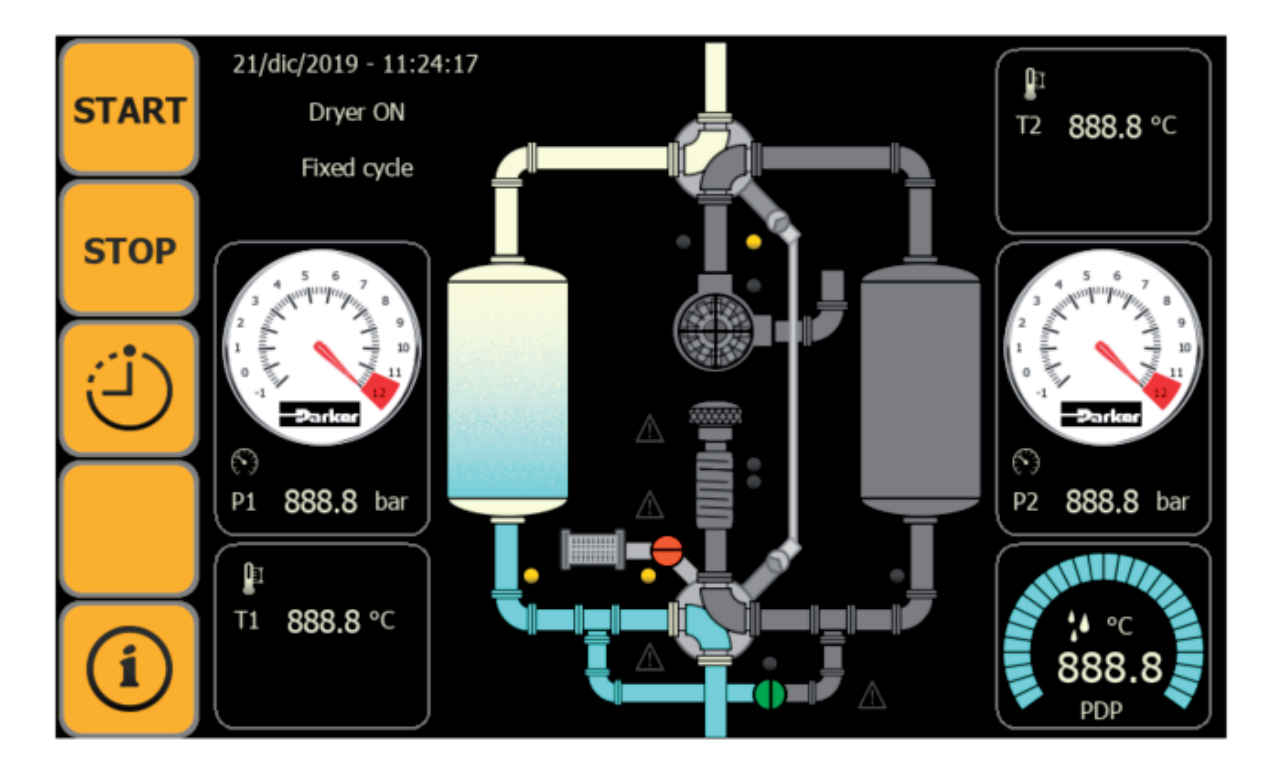

The flow chart view provides a graphic overview of the current state of devices and components. Alarms are also attributed to each of the components. The respective component is marked red in the flow chart and an alarm symbol lights up when an error occurs.

| START          | touch the button to switch on the dryer                                                             |
|----------------|----------------------------------------------------------------------------------------------------|
| STOP           | touch the button to switch off the dryer                                                            |
| <del>(</del> ) | touch the button to see the machine status (standby, adsorption, rigenera-<br>tion, pressurization) |
|                | touch the button to see the activated alarms or the alarms history.                                 |
| í              | touch the button to enter in the system menu                                                        |

| 2 1 1 888.8 bar                                   | Shows the pressure trend in the tank N°1                                                                                         |
|---------------------------------------------------|----------------------------------------------------------------------------------------------------|
| P2 888.8 bar                                      | Shows the pressure trend in the T1 N°2                                                                                           |
| 888.8<br>PDP                                      | Shows the dew point trend (min/max)                                                                                              |
| ☐<br>T1 888.8 °C                                  | Shows the heating temperature T1<br>See par. 6.3.5 to visualize on main diplay the inlet air compressed<br>temperature T3.       |
| ☐<br>T2 888.8 °C                                  | Shows the rigeneration temperature T2<br>See par. 6.3.5 to visualize on main diplay the outlet air compressed<br>temperature T4. |
| 21/dic/2019 - 11:24:17<br>Dryer ON<br>Fixed cycle | Shows date/hour and dryer condition.                                                                                             |

# 5. Starting and stopping the dryer

Make sure all necessary preparations have been made. For this purpose, follow the attached dryer manual.

The Dryer is equipped with an electrical panel with a main switch that give/remove the supply voltage.

#### Note

For the correct functioning of the installed valves it is necessary that the system is under pressure! The pressure must be higher than 4 bar (sp).

- Set the main switch to "I".
- ► The display lights up on the main screen.
- ► Touch **START** to start the dryer.

The dryer now runs fully automatically according to the stored operating parameters. **Stopping the dryer (stop program)** 

► Touch **STOP** to enter on the "start/stop" menu:

|   | Select | ion STOP mode                          | dryer ON |
|---|--------|----------------------------------------|----------|
|   |        | How should the dryer be stopped:       |          |
| Α |        | Stop directly Regeneration vessels     | on both  |
| В |        | From were should the dryer be stopped: |          |
|   |        | L Local                                |          |
|   |        | Please, confirm STOP command           |          |
|   |        | Touch here to STOP!                    | STOP     |
|   |        |                                        |          |

Dilpay: Stop

#### Note:

You should always prefer the "normal stop" function to ensure the current regeneration cycle can be completed before the dryer shuts down.

#### Note:

Regeneration will be incomplete when the dryer is stopped with "direct stop" in a phase other than the standby phase (e.g. heating or cooling). As a result, the set pressure dew point may initially not be achieved when re-starting.

When switching off during the heating stage, the safety thermostat on the heater may be triggered. When re-starting, the dryer then runs without heating and does not regenerate properly.

You can stop the dryer in various ways:

#### Touch the button "A" to set the condition normal/direct.

#### Touch the button "B" to set the condition local/remote.

#### ■ Local shut down with normal stop

#### (chose "Normal stop"- "Local")

The dryer is switched off directly via the display. The current regeneration cycle terminates before the program stops. The fully regenerated vessel remains unpressurised. The pressure build-up phase only occurs after the dryer was restarted.

- Under these conditions the regeneration solution of one or both tanks is made available. ("Regeneration of both tanks").

# ■ Local shut down with immediate stop

#### (chose "Stop directly"- "Local")

The dryer is also switched off via the display. The program stops immediately, the current cycle is not completed.

#### Remote shut down with normal stop

#### (chose "Normal stop"- "Remote")

The dryer is shut down by a control center. The current regeneration cycle will be completed. The fully regenerated vessel remains unpressurised. The pressure build-up phase only occurs after the dryer was restarted.

- Under these conditions the regeneration solution of one or both tanks is made available. ("Regeneration of both tanks").

#### Remote shut down with direct stop

#### (chose "Stop directly"- "Local")

The dryer is also shut down by a control center. The program stops immediately, the current cycle is not completed.

#### Stopping the dryer

► Touch "**touch here to stop**" in the "start/stop" menu or in the flow chart display. On the main display, you could see the deactivation fo the dryer.

#### can easily go to any submenu from here. To open the main menu, proceed as

follows:

The main menu is the entry point for the controller's navigation systematics. You

Timer status dryer ON (J) Standby time 0 min (i) Adsorption time 27 min of 360 min set 🕥 Expansion time 20 min. of 20 min. set 🕥 Pressurization time 0 min. of 10 min. set Heating time 27 min. of 15 min. min 325 min. max Cooling time 0 min. of 50 min. min 110 min. max

Display: Status timer menu Visualize the working times of the dryer

#### Status menu

6.

On the main menu touch the button

**Status menu** 

The following display appears:

#### System menu

# 7. System menu

The main menu is the entry point for the controller's navigation systematics. You can easily go to any submenu from here. To open the main menu, proceed as follows:

| (:)    |  |
|--------|--|
|        |  |
| $\sim$ |  |
|        |  |

On the main menu touch the button The following display appears:

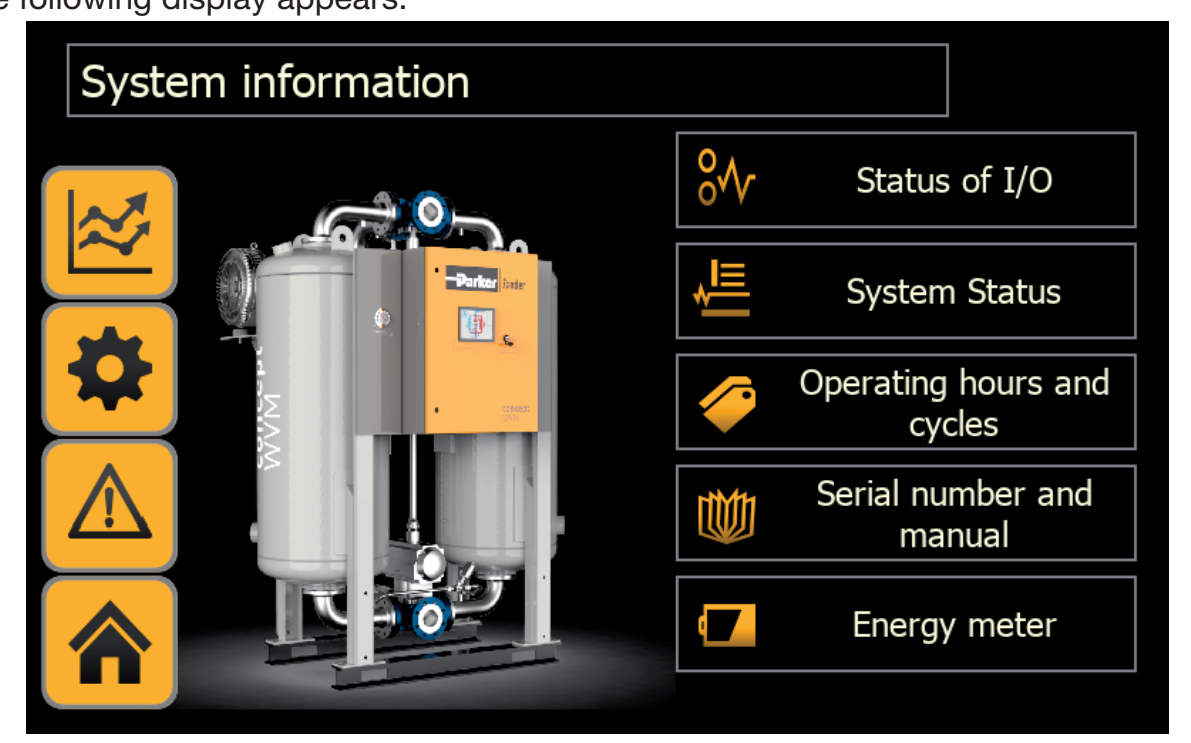

Display: menu Sistema

Here you can press the respective key to enter the corresponding submenu.

#### System menu

# 7.1 Viewing system information

Operating hours and

cycles

Serial number and

manual

Energy meter

TW)

In the system menu you can find all the operating temperature / pressure / dewpoint information and those relating to the dryer.

| <u>\</u>    | Enter on Graphics<br>download, delete c | menu: pressure / temperature / dewpoint graphs, data<br>lata                                     |
|-------------|-----------------------------------------|--------------------------------------------------------------------------------------------------|
| *           | Enter on Set menu                       | : pressure, dewpoint, communication, language, HMI.                                              |
|             | Enter on Alarm me                       | nu: shows all the alarms, and all intervened alarms.                                             |
|             | Return to the main                      | display.                                                                                         |
| °~          | Status of I/O                           | Enter on "status I/O" menu: digital input/output, analogic ouput and set of the analogic output. |
| ,<br>∎<br>I | System Status                           | Enter on "System status" menu: shwos the actual con-<br>ditions of the dryer.                    |

Enter on "work hour" menu: shows work huors of the

Enter on "serial number " menu: shows release softwa-

dryer, vacuum pump and other parameter.

re, serial number, e work hours.

Enter on "Energy meter" menu.

# 7.2 Graphics menu

▶ Touch

The following display appears:

| Trend | selection                  |                  |
|-------|----------------------------|------------------|
|       | trend recording intervall  | <b>60</b> sec.   |
|       | Temperatures trend         | Dew point trend  |
|       | Pressures trend            | Energy bar graph |
|       | Y Please, Insert USB Drive | DELETE TRENDS    |
|       |                            |                  |

Display: Graphics

| Send to the previou        | us screen                                              |
|----------------------------|--------------------------------------------------------|
| trend recording interval   | Adjust the sampling time                               |
| Temperatures trend         | Shows the trend of the temperature actual and previuos |
| Pressures trend            | Shows the trend of the pressure actual and previuos    |
| Y Please, Insert USB Drive | Enables the insertion of a USB key for data recording  |
| Dew point trend            | Shows the trend of the dew point actual and previuos   |
| Energy bar graph           | Shows the trend of the enery                           |
| DELETE TRENDS              | Reset the dates.                                       |

#### 7.2.1 Sampling interval

Touch the button

trend recording interval

Appear a numeric keybord

- Enter the desired sampling time (minimum=60; maximum=3600 seconds).
- Touch "Enter" to confirm.

the number fo the Sampling appears on the left of "trend recording interval".

#### 7.2.2 Temperature graphic

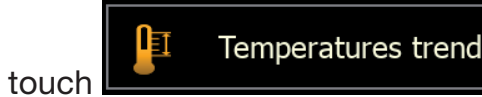

Appear the graphic

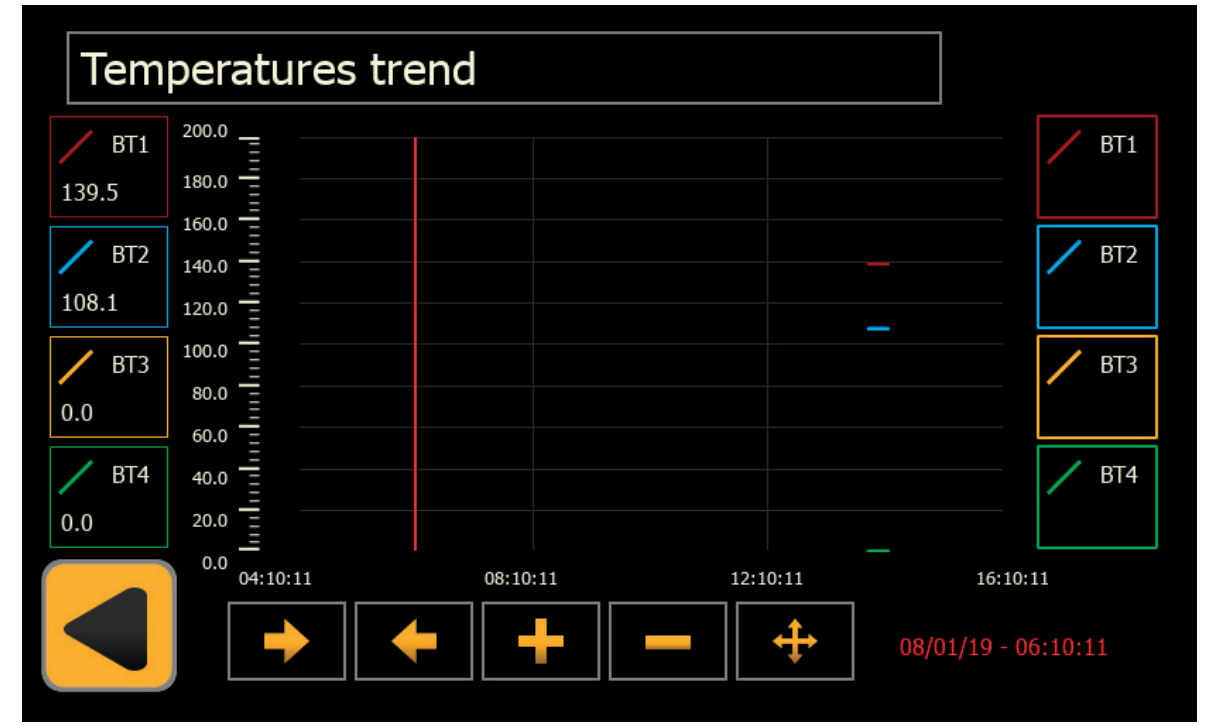

#### Display: graphic temperature

on the left the actual value of temperature: BT1(R1), BT2(R2), BT3(R3), BT4(R4)
on the right the value of BT1(R1), BT2(R2), BT3(R3), BT4(R4) read at the red line, which can be moved to the right and left to see all the values previously recorded by the dryer. The date and time of the recording indicated by the red line is shown at the bottom right.

#### Display: Pressure graphic

on the left the actual value of pressure BP1, BP2 attuali

• on the right the value of BP1, BP2 read at the red line, which can be moved to the right and left to see all the values previously recorded by the dryer. The date and time of the recording indicated by the red line is shown at the bottom right.

#### 7.2.4 USB

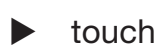

Please, Insert USB Drive

insert the USB drive in the appropriate hole located in the front panel of the electrical panel.

The display changes the buttons:

- "Please, Insert USB drive"" change in "Save the data"
- appear on the button that allows the extraction of the USB.

Once the keys have been removed, return to the previous display.

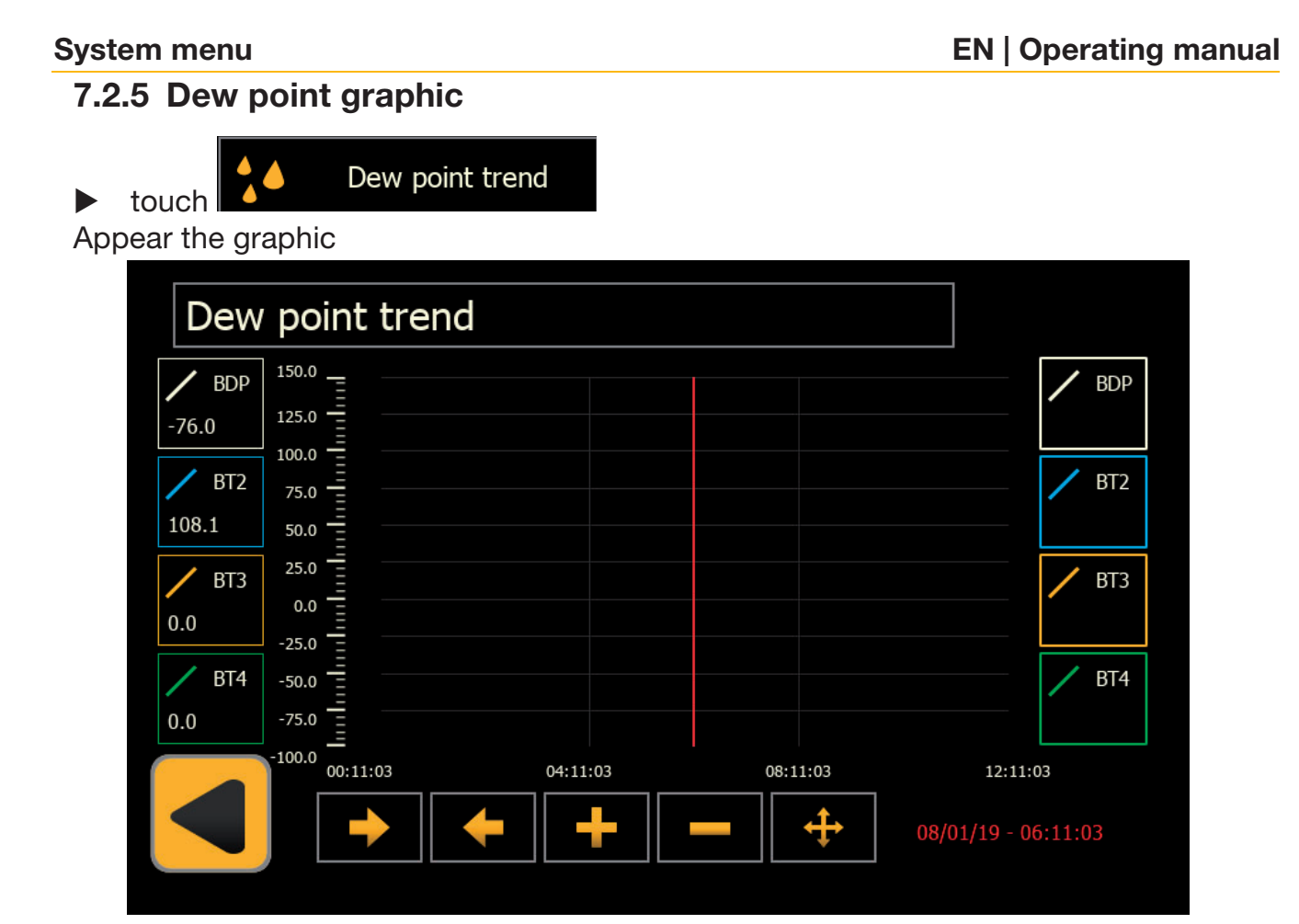

Display: dew point graphic

 on the left the actual value of dew point and temperature BDP, BT2(R2), BT3(R3), BT4(R4)

on the right the value of BDP, BT2(R2), BT3(R3), BT4(R4)read at the red line, which can be moved to the right and left to see all the values previously recorded by the dryer. The date and time of the recording indicated by the red line is shown at the bottom right.

## 7.2.6 Energy graph

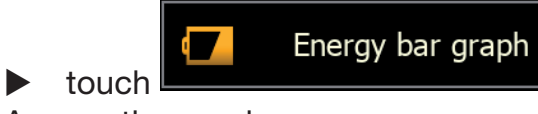

Appear the graph.

#### Reset

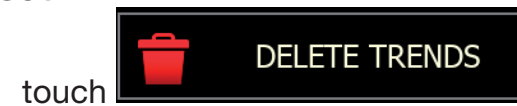

all recorded data is deleted.

# 7.3 General setting menu

▶ Touch

Appear the follwing display

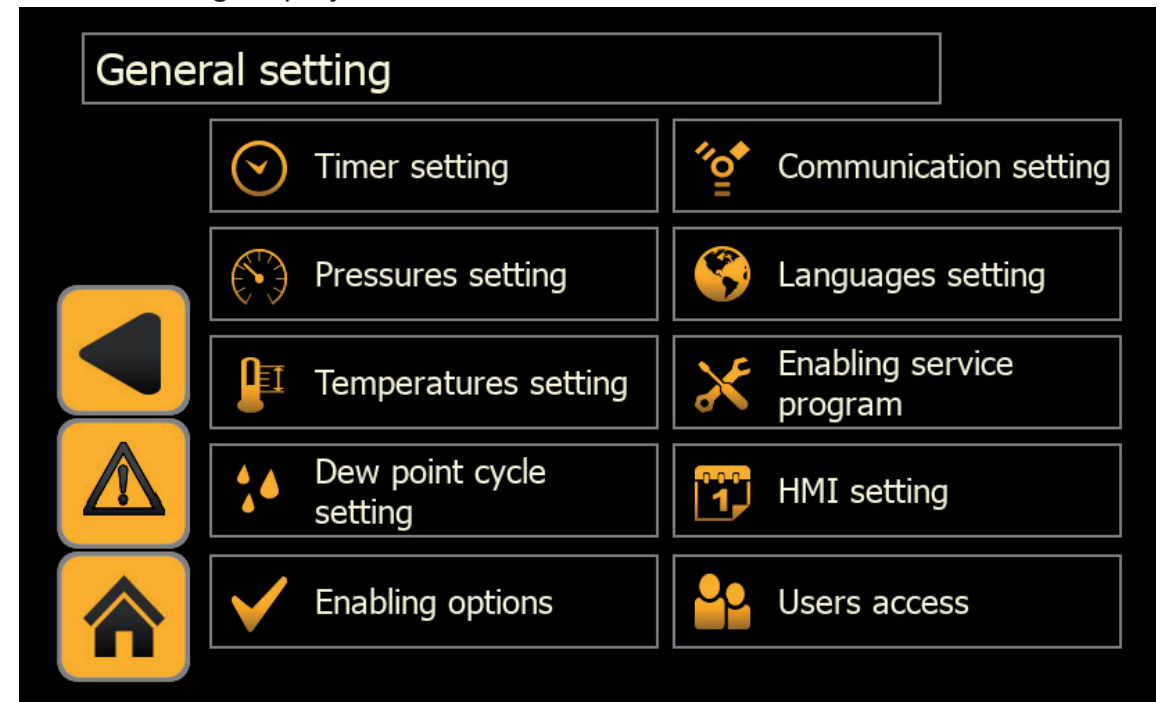

#### Display: General setting

| O Timer setting          | Shows the set time: heating (fixed, variable), cooling and the heater             |
|--------------------------|-----------------------------------------------------------------------------------|
| Pressures setting        | Shows the pressure min.max. and the actual value of dessicant beds of the vessel. |
| Temperatures setting     | Shows the set temperature and the actual value of sen-<br>sor BT1 e BT2           |
| Dew point cycle setting  | Shows the dew point set, the cycle and the actual value of the dew point.         |
| Fnabling options         | Shows all the option                                                              |
| Communication setting    | Configuration fo the Modbus (RTU/TCP-IP)                                          |
| S Languages setting      | Chosse the language                                                               |
| Enabling service program | Reserved for service personnel                                                    |
| Set Data Time            | For set date and hour                                                             |
| Sers access              | For create a personal password                                                    |

#### 7.3.1 Timer setting menu

 $\checkmark$ 

► touch

Appear all cycles timer setting and actual state of the dryer

Timer setting

| Timer | setting                           |          |                     |                   |
|-------|-----------------------------------|----------|---------------------|-------------------|
|       | Heating time (min)                | 15 min.  | Cooling time (min.) | <b>50</b> min.    |
|       | Heating time variable cycle (max) | 800 min. | Cooling time (max.) | ) <b>110</b> min. |
|       | Heating time fixed cycle (max)    | 325 min. | Cooling heater time | e <u>1</u> min.   |
|       | Monitoring heater time            | 5 min.   | Aftercooling time   | <b>10</b> min.    |
|       |                                   |          |                     |                   |

Display: timer setting

Some value are changeble and other value are for authorized personnel.

► Touch the parameter to see the numeric keyboard and modify the value. Enter to confirm, so the new value appears on the right of the parameter.

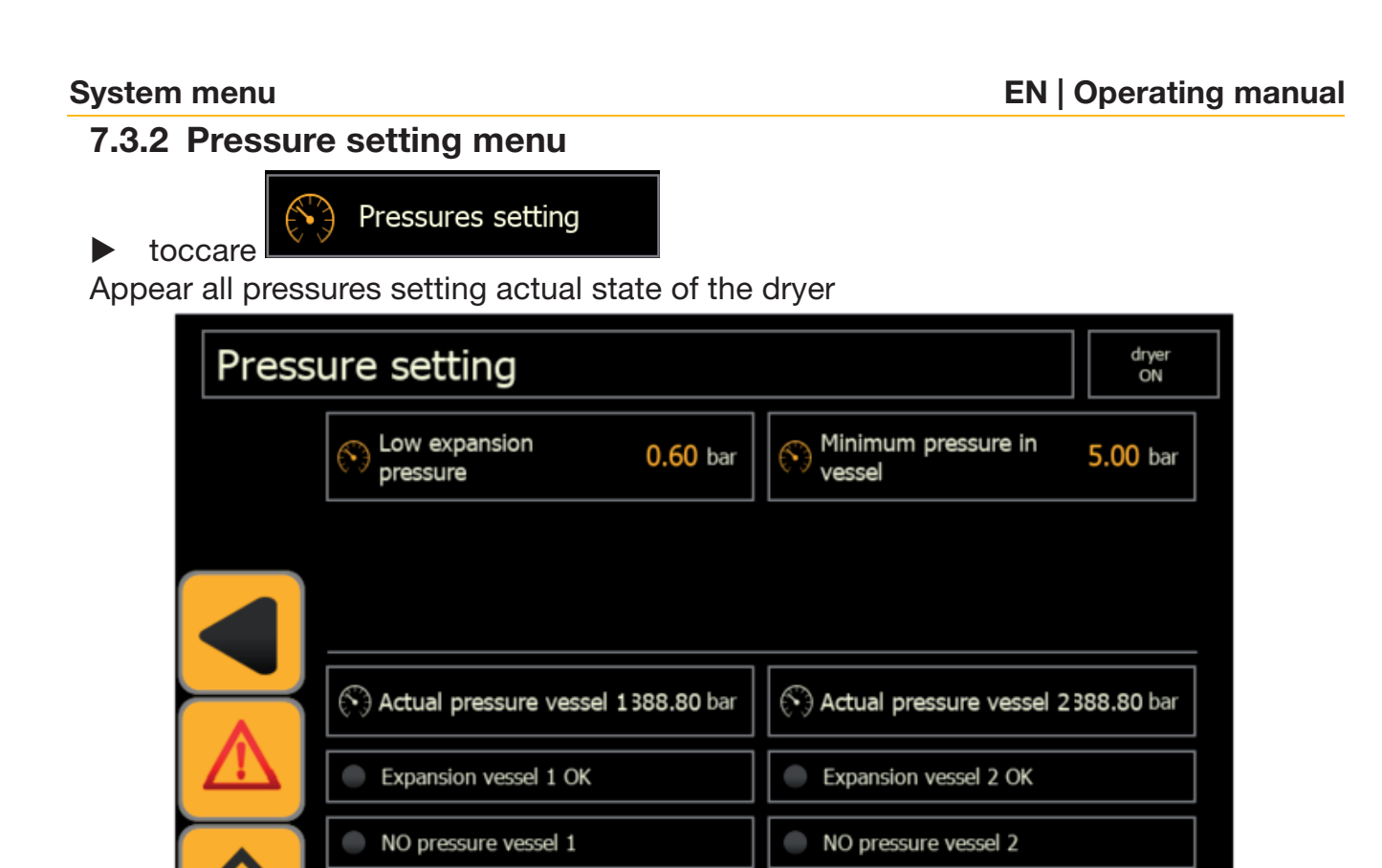

#### Display: pressure setting

Some value are changeble and other value are for authorized personnel.

▶ Touch the parameter to see the numeric keyboard and modify the value. Enter to confirm, so the new value appears on the right of the parameter.

#### 7.3.3 Temperatures setting menu

Temperatures setting

▶ touch

Appear all temperatures setting and the actual values of the sensors.

| Tem | peratures setting           |                  |                   |                 |
|-----|-----------------------------|------------------|-------------------|-----------------|
|     | Control temperature         | <b>130.0</b> °C  | Heating stage 1   | <b>160.0</b> °C |
|     | Regeneration<br>temperature | <b>98.0</b> °C   | Heating stage 2   | <b>160.0</b> °C |
|     | End cooling<br>temperature  | <b>70.0</b> °c   | Heating stage 3   | <b>160.0</b> °C |
|     |                             |                  |                   |                 |
|     | Temperature probe BT        | <b>1 139.5</b> ℃ | Temperature probe | BT2 108.1 °C    |
|     |                             |                  |                   |                 |

Display: temperatures setting

Some value are changeble and other value are for authorized personnel.

► Touch the parameter to see the numeric keyboard and modify the value. Enter to confirm, so the new value appears on the right of the parameter.

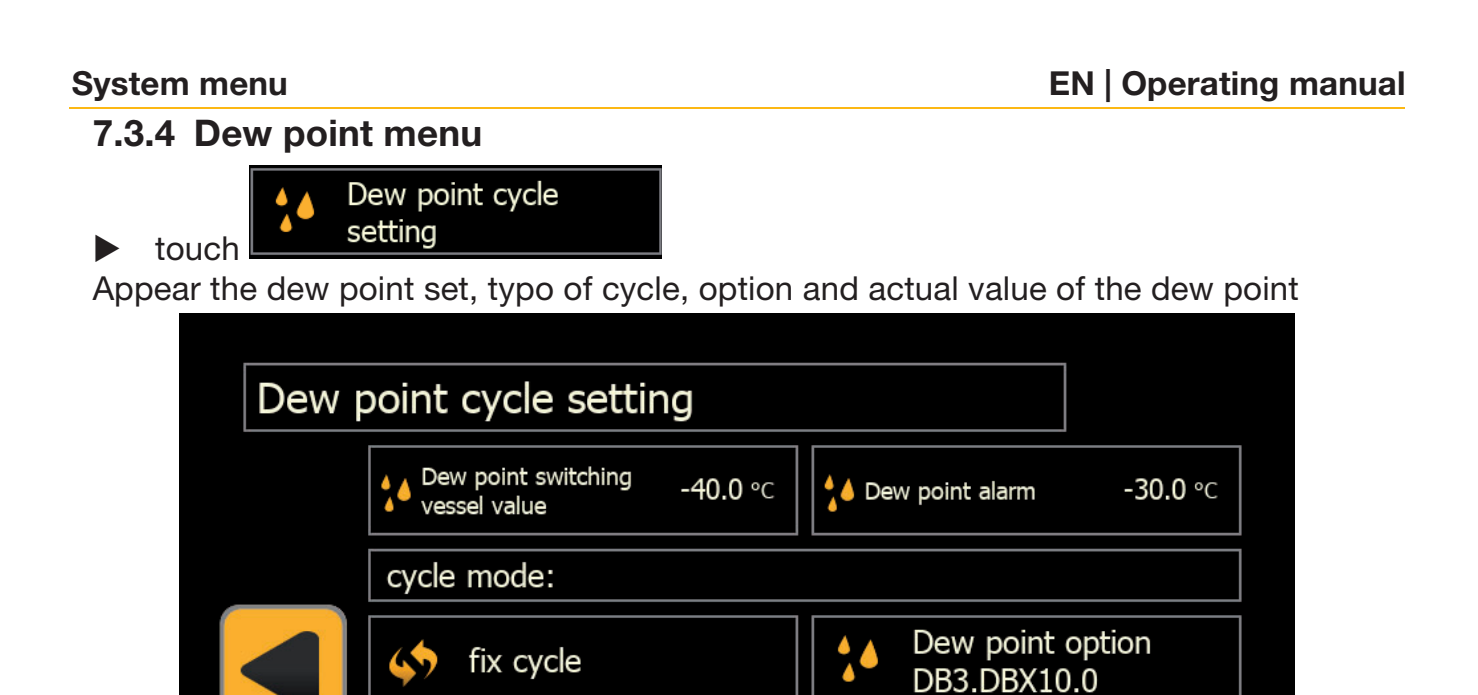

- Display: dew point
- Some value are changeble, other value are for authorized personnel.
- ► Touch "fix cycle" to change the cycle (fixed/variable).

Actual dew point value

► Touch the parameter to see the numeric keyboard and modify the value. Enter to confirm, so the new value appears on the right of the parameter.

-76.0 °C

#### 7.3.5 Option set menu

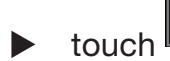

Appear the list of the option.

Enabling options

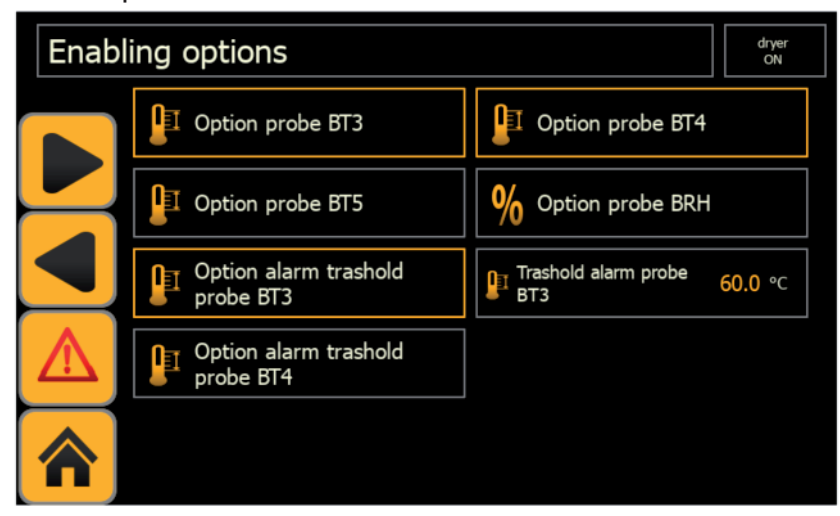

| Enabli | ing o | ptions                       |  |
|--------|-------|------------------------------|--|
|        |       | Enable steam<br>regeneration |  |
|        |       | Enable flow meter            |  |
|        | U     | Limit switch main<br>valve   |  |
|        | ₽     | Cooling loop system          |  |
|        |       |                              |  |

Display: option

the first list shows the additional probes and in the second the options resulting from particular customer requests.

These options must be enabled by authorized personnel.

#### 7.3.6 Set Modbus menu

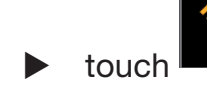

Apprer the congiuration of the Modus

Communication setting

| Seria | port (Modbus RTU)                     |
|-------|---------------------------------------|
|       | Modbus RTU Address                    |
|       | Modbus stop bit                       |
|       | Modbus parity None -                  |
|       | Modbus baudrate 9600 -                |
|       |                                       |
|       |                                       |
|       |                                       |
| Ether | net port (Modbus TCP/IP)              |
|       | Enable DHCP                           |
|       | TCP/IP Address 10 . 0 . 100 : 502     |
|       | Default Gateway 10 . 0 . 1            |
|       | Netmask 255 . 255 . 255 . 0           |
|       | MAC address 0 . 18 . BB . 1 . 21 . 48 |
|       |                                       |

Display: Modbus menu

- For Modbus (RTU) it is possible to choose and change each parameter.
- For Modbus (TCP/IP) it is possible to change Adress, Getway e Netmask;
- ▶ If you select **"Enable DHCP"** it is sufficient to give the Adress.

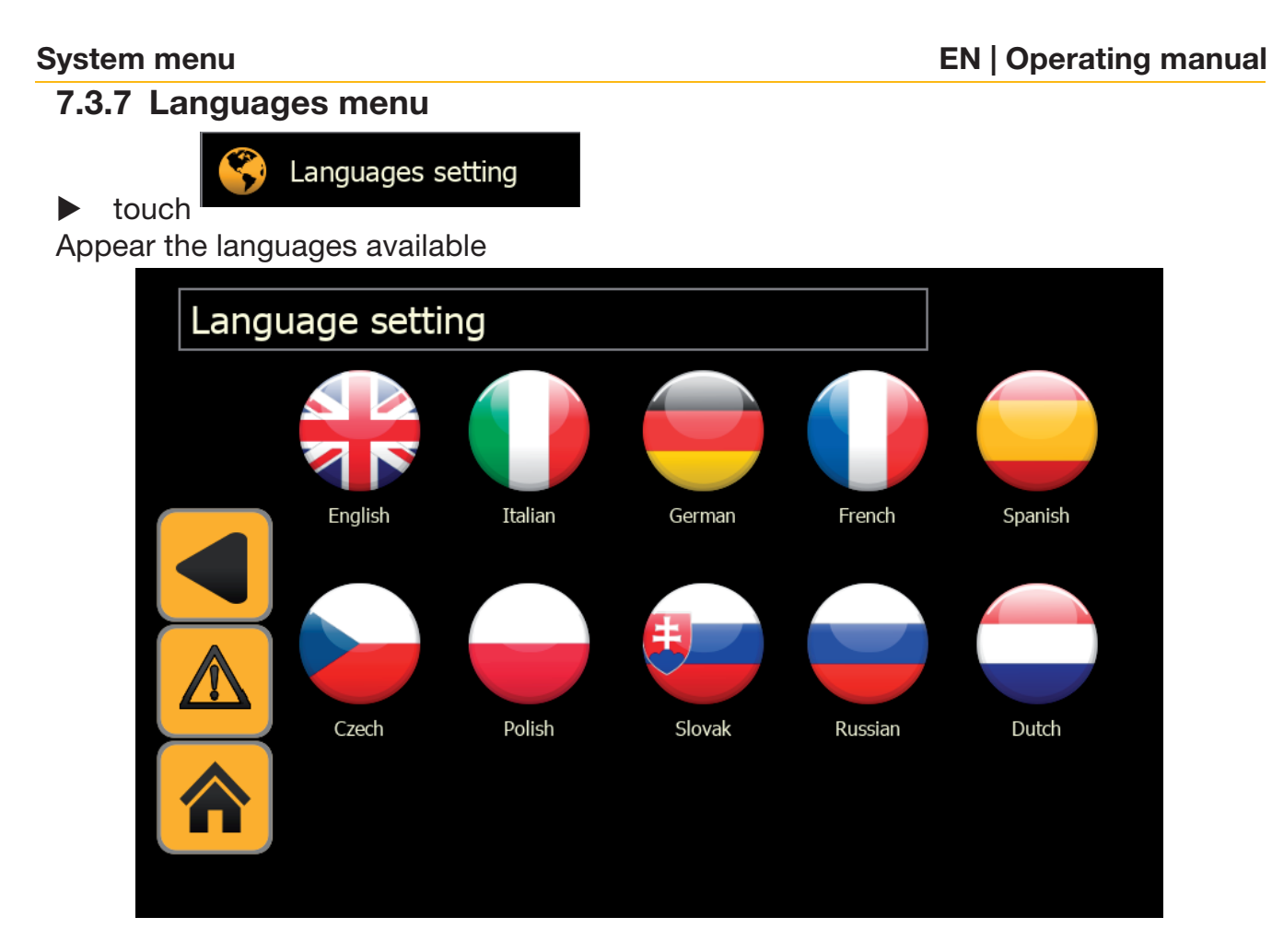

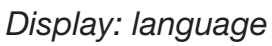

Simply touch the language to select it.

#### 7.3.8 Service menu

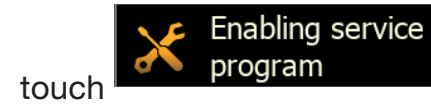

This menu is only for service personnel. This menu is protected by password.

| System menu      |                   | EN                  | <b>Operating manual</b> |
|------------------|-------------------|---------------------|-------------------------|
| 7.3.9 Menu H     | /I date/hour      |                     |                         |
| ► touch          | et Data Time      |                     |                         |
| Appear the follw | ng display        |                     |                         |
| Clock            | setting           |                     | dryer<br>ON             |
|                  | Set Hour          | 0 Set day           | 30                      |
|                  | Set Minute        | 0 Set month         | 4                       |
|                  |                   | Set year            | 19                      |
|                  | Touch here to C   | :/ Jun /2018        |                         |
|                  | HMI clock time 21 | ./dic/2019 - 12:09: | 13                      |
|                  |                   |                     |                         |

#### Display: Clock setting

Touch the fields to set the date and time that will appear in the main display.

#### 7.3.10 Menu set user

► touch

Users access

It is possible to generate your own password to block to protect your program.

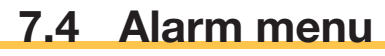

▶ touch

Appear the following display:

| Alarm    | ns his | tory              |       |                        |                                                |
|----------|--------|-------------------|-------|------------------------|------------------------------------------------|
|          | From : | 05/dic/2019 - 12: | 34:24 | To: 10/dic/201         | 9 - 10:45:39                                   |
|          | ID     | State             | Value | Time                   | Description                                    |
|          | QVP    | Triggered         | 1     | 05/dic/2019 - 12:34:24 | Alarm thermal protection vacuum pump           |
|          | TSH    | Triggered         | 1     | 05/dic/2019 - 12:34:24 | Alarm heater thermostat                        |
|          | BDP    | Triggered         | 1     | 05/dic/2019 - 12:34:24 | Alarm dew point sensor                         |
|          | BP1    | Triggered         | 1     | 05/dic/2019 - 12:34:24 | Alarm pressure probe vessel 1                  |
|          | BP2    | Triggered         | 1     | 05/dic/2019 - 12:34:24 | Alarm pressure probe vessel 2                  |
| $\dashv$ | BT1    | Triggered         | 1     | 05/dic/2019 - 12:34:24 | Alarm temperature probe heating air (BT1)      |
|          | BT2    | Triggered         | 1     | 05/dic/2019 - 12:34:24 | Alarm temperature probe regeneration air (BT2) |
|          | EV3    | Triggered         | 1     | 05/dic/2019 - 12:34:24 | Alarm position regeneration valve              |
|          | PH1    | Triggered         | 1     | 05/dic/2019 - 12:34:24 | Alarm CANopen expansion 1                      |
|          |        | +                 |       | +                      | Duration : All                                 |

Display: alarm

► Visualiza the list of alarms over time.

7.5 Status I/O menu

System menu

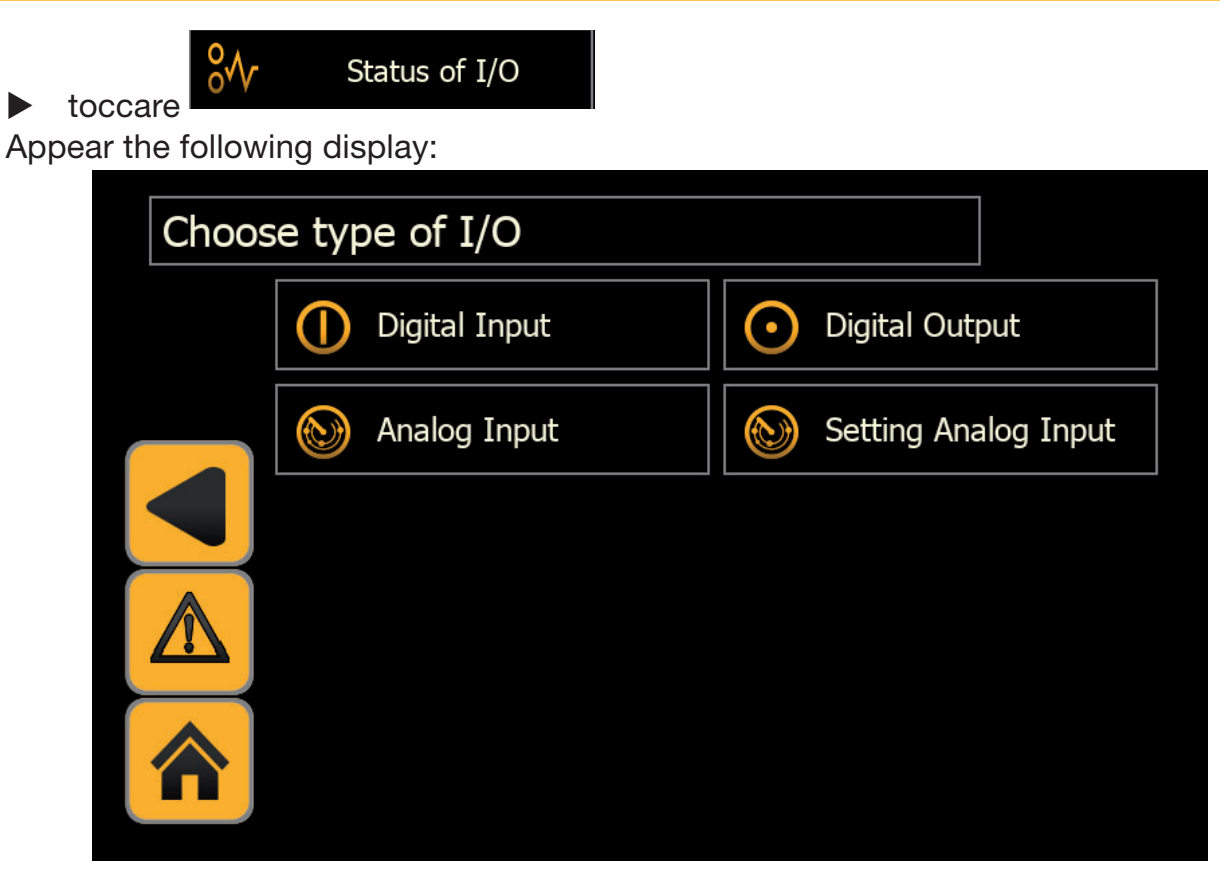

- Display: Status I/O
- Displays digital and analogue inputs, and the set of analogue inputs.
- ▶ touch "Digital input" .

Appear the following display:

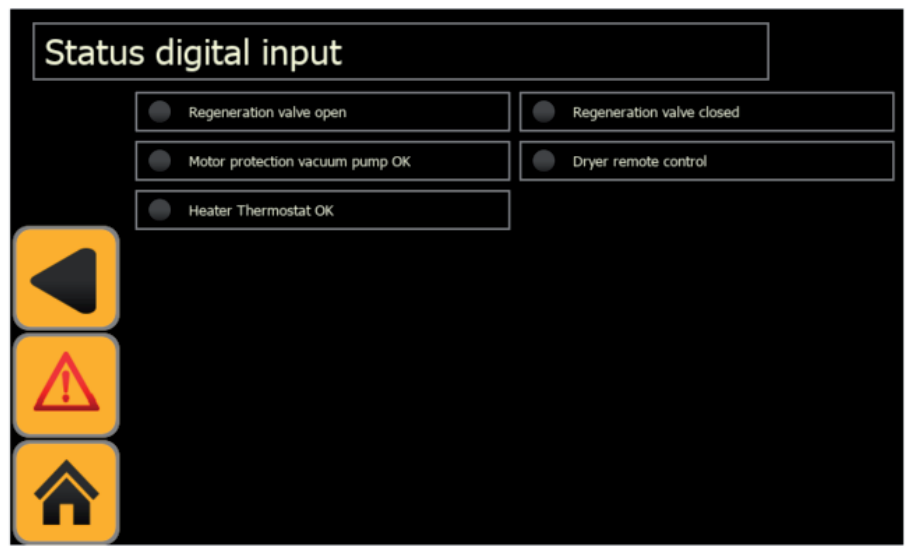

Display: digital input

#### System menu

touch "Digital Output" .Appear the following display:

| Statu | is of digital output             |                                  |
|-------|----------------------------------|----------------------------------|
|       | Command main valve vessel 1      | Command vacuum pump ON           |
|       | Command main valve vessel 2      | Command global alarm relay       |
|       | Command regeneration valve open  | Command global warning relay     |
|       | Command regeneration valve close | Command electric heating phase 1 |
|       | Command repressurization valve   | Command electric heating phase 2 |
| Λ     | Command exhaust valve            | Command running ON relay         |
|       | Command steam valve              | spare 1                          |
|       | Command cooling loop valve       | spare 2                          |
| Â     | Command purge valve              | spare 3                          |

#### Display: digital output

► touch "Analogic input". Appear the following display:

| Status | analog input                                                                                                    |                 |                   |            |
|--------|----------------------------------------------------------------------------------------------------|-----------------|-------------------|------------|
|        | 🗜 Temperature probe BT1                                                                                                    | <b>139.5</b> °C |                   |            |
|        | Temperature probe BT2                                                                                                    | <b>108.1</b> °C |                   |            |
|        | Temperature probe BT3                                                                                                    | <b>0.0</b> °C   |                   |            |
|        | Image: Provide a state of the state of the state of t | <b>0.0</b> °C   | Nerssure probe BP | 1 7.5 bar  |
|        | Temperature probe BT5                                                                                                    | <b>999.0</b> °C | Nerssure probe BP | 2 -0.1 bar |
|        |                                                                                                    |                 |                   |            |
|        | Dew point probe BDP                                                                                                    | <b>-76.0</b> ℃  |                   |            |
|        |                                                                                                    |                 |                   |            |

Display: ingressi analogici

System menu

► touch "Set Analogic input". Appear the following display:

| Config | juration analog                  | input  |                                  |       |
|--------|----------------------------------|--------|----------------------------------|-------|
|        | Min. pressure sensor<br>vessel 1 | 0.0    | Max. pressure sensor<br>vessel 1 | 100.0 |
|        | Min. pressure sensor vessel 2    | 0.0    | Max. pressure sensor vessel 2    | 100.0 |
|        | Min. value dew point sensor      | -100.0 | Max. value dew point sensor      | 20.0  |
|        |                                  |        |                                  |       |
|        |                                  |        |                                  |       |

Display: analog input set

► On all these screens it is possible to see which inputs / outputs are enabled, and in particular in the case of analogue inputs it is also possible to see the value and set

• The parameters can only be configured by authorized service personnel.

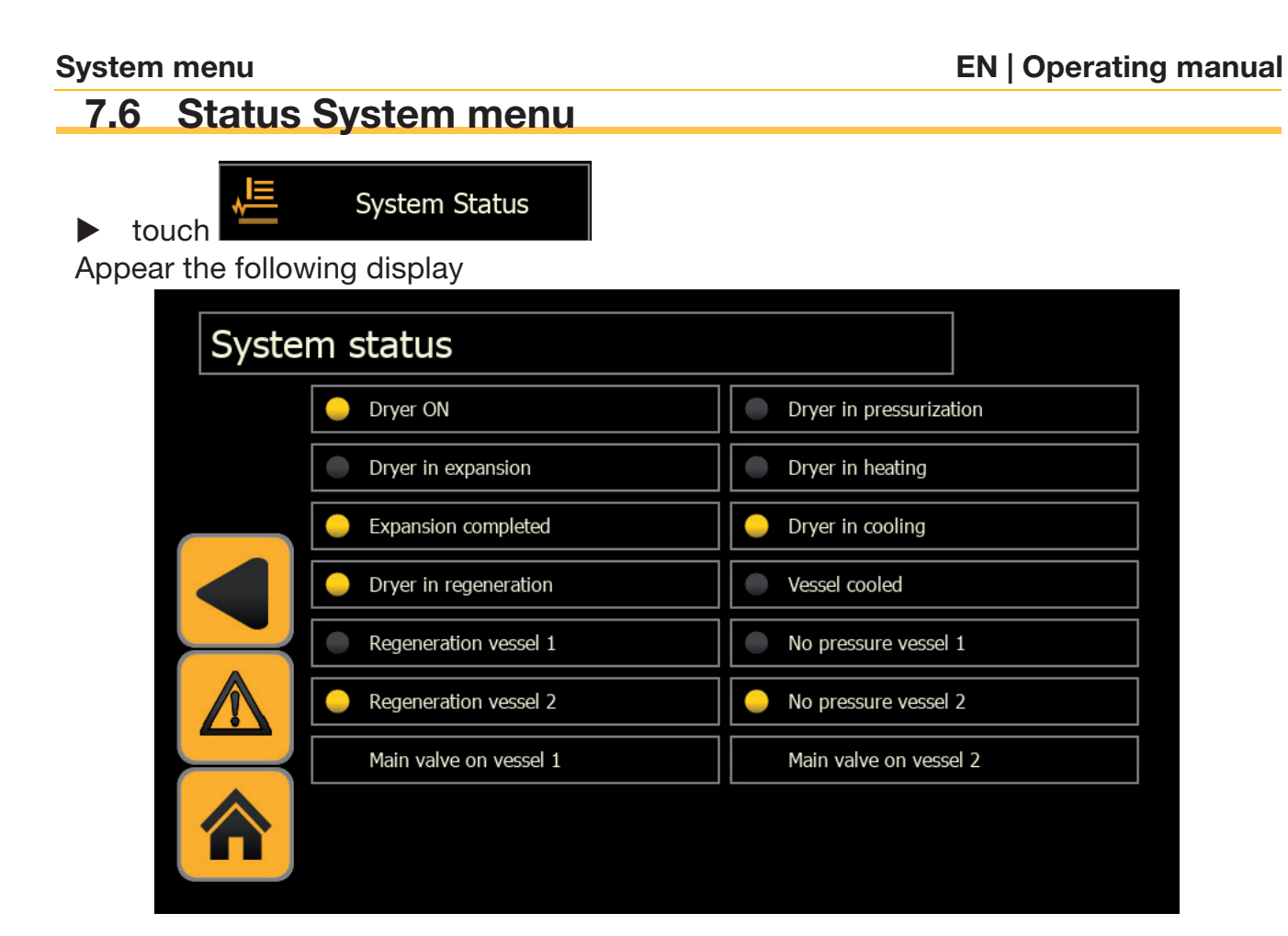

Display: System Status

Shows the current working status of the dryer in the two vessels

# 7.7 Menu work hours

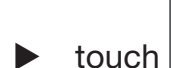

Operating hours and cycles

Appear the following display:

| Opera    | ation hours & cycles               |             |   | dryer<br>ON |
|----------|------------------------------------|-------------|---|-------------|
|          | ت) Running hours (service time):   | 0 hrs       | R | RESET       |
|          | ن) Working hours vacuum pump:      | 0 hrs       | R | RESET       |
|          | 🚓 Total load changes:              | 0           | R | RESET       |
|          | Last change of dessicant:          | 01/gen/1970 |   |             |
|          |                                    |             |   |             |
| $\wedge$ | Last dew point sensor calibration: | 01/gen/1970 |   |             |

#### Display: Operating hours

Shows:

- The hours worked until the next maintenance
- Machine working hours
- the number of cycles performed
- The last time the dessicant was reloaded
- The last calibration performed of the dew point.
- The first three items can be reset.

| Operating hours & counter |                                     |   |     | dryer ON  |
|---------------------------|-------------------------------------|---|-----|-----------|
|                           | U Contactor turn off vacuum pump    | 0 |     | (R) RESET |
|                           | U Contactor turn off heater stage 1 | 0 |     | (R) RESET |
|                           | U Contactor turn off heater stage 2 | 0 |     | (R) RESET |
|                           | () Working hours heater stage 1:    | 0 | hrs | (R) RESET |
|                           | ن) Working hours heater stage 2:    | 0 | hrs | (R) RESET |
|                           | () Working hours steam heater:      | 0 | hrs | (R) RESET |
|                           |                                     |   |     |           |
|                           |                                     |   |     |           |

Display: ore lavoro(service)

• This display is only for Service personnel.

#### Display: serial number

- ▶ the HMI version, the serial number and the PLC version
- total working hours

System menu

- the number of expansions on the vessel 1
- the number of expansions on the vessel 2
- On the last three items you can perform a reset.

**EN** | Operating manual

# 7.9 Energy meter menu

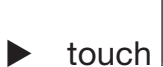

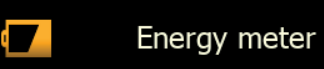

Appear the energy meter display:

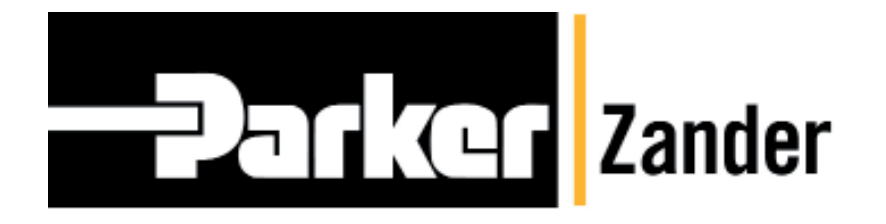

A division of Parker Hannifin Corporation

# Parker Hannifin Manufacturing S.r.l.

Sede Legale: Via Privata Archimede, 1- 2009 Corsico (MI) Italy Sede Operativa: **Gas Separation and Filtration Division EMEA** -Strada Zona Industriale, 4 35020 S.Angelo di Piove (PD) Italy

tel +39 049 971 2111- fax +39 049 9701911 Web-site: www. parker.com/hzd e-mail: technical.support.hiross@parker.com